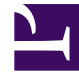

# **GENESYS**

This PDF is generated from authoritative online content, and is provided for convenience only. This PDF cannot be used for legal purposes. For authoritative understanding of what is and is not supported, always use the online content. To copy code samples, always use the online content.

## **Predictive Routing Help**

Viewing Dashboards

#### Contents

- 1 Viewing Dashboards
  - 1.1 Using the **Dashboard**
  - 1.2 Add widgets to your **Dashboard**
  - 1.3 Edit a **Dashboard**
  - 1.4 Rearrange your **Dashboard** tabs

## Viewing Dashboards

Use **Dashboards** to display frequently-viewed charts, graphs, and tables.

#### Using the **Dashboard**

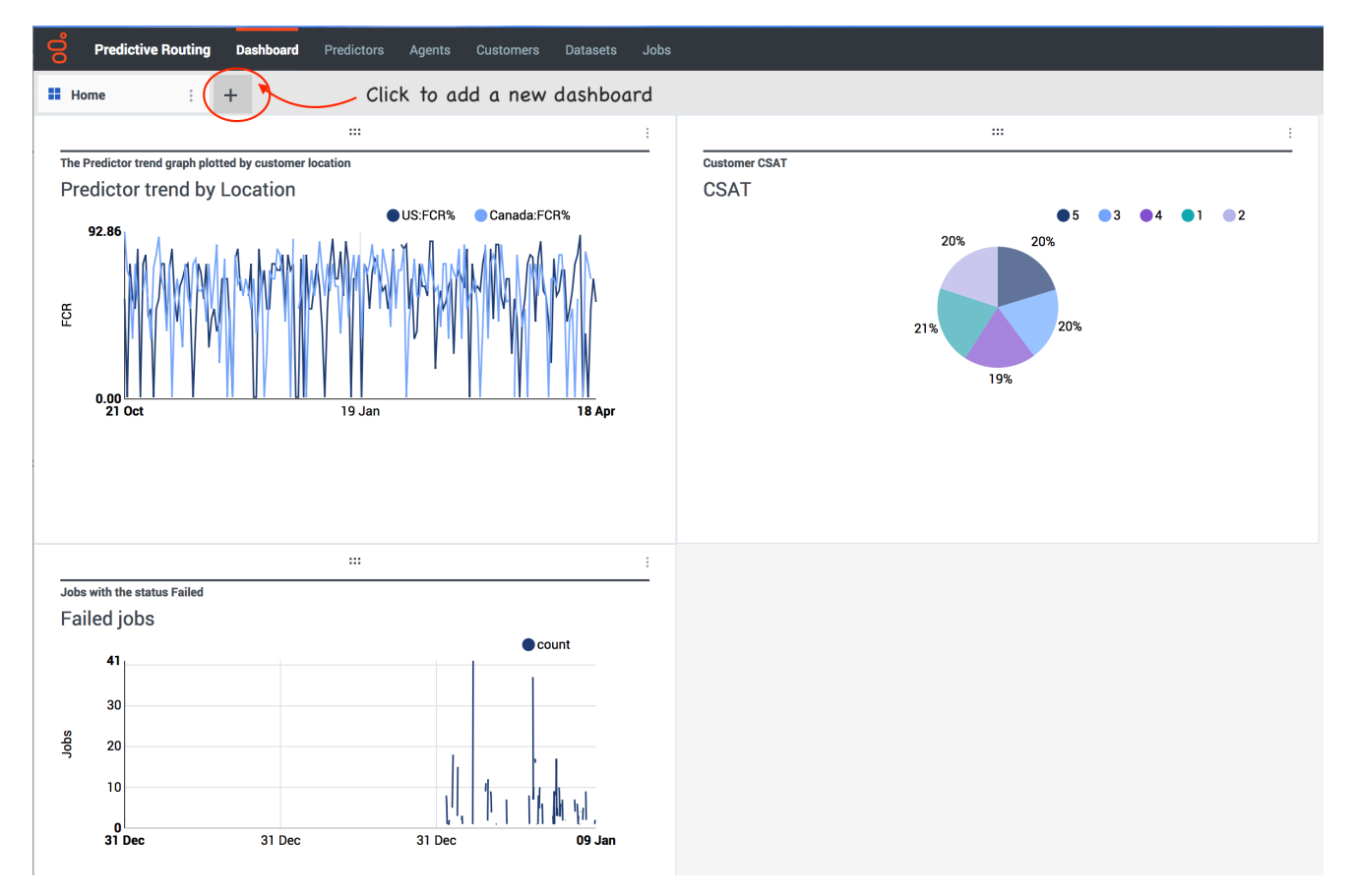

To open the **Dashboard**:

• Click **Dashboard** from the top navigation bar.

To add a dashboard:

• Click the + tab.

### Add widgets to your **Dashboard**

| Distribution      | Details | Reports | A |
|-------------------|---------|---------|---|
| - Predictor trend |         | -       |   |

Wherever you see the **Dashboard** button on the right side of the blue navigation bar:

• Click the button to display the current view onto the **Dashboard**.

To rearrange widgets on the **Dashboard**:

• Click the 6-dots icon on the top bar of the widget and drag it to the desired location.

To rename or delete a widget:

• Click the 3 vertical dots icon and select **Rename** or **Delete**.

#### To resize a widget:

• Click the lower-right corner and drag to the desired size.

#### Edit a Dashboard

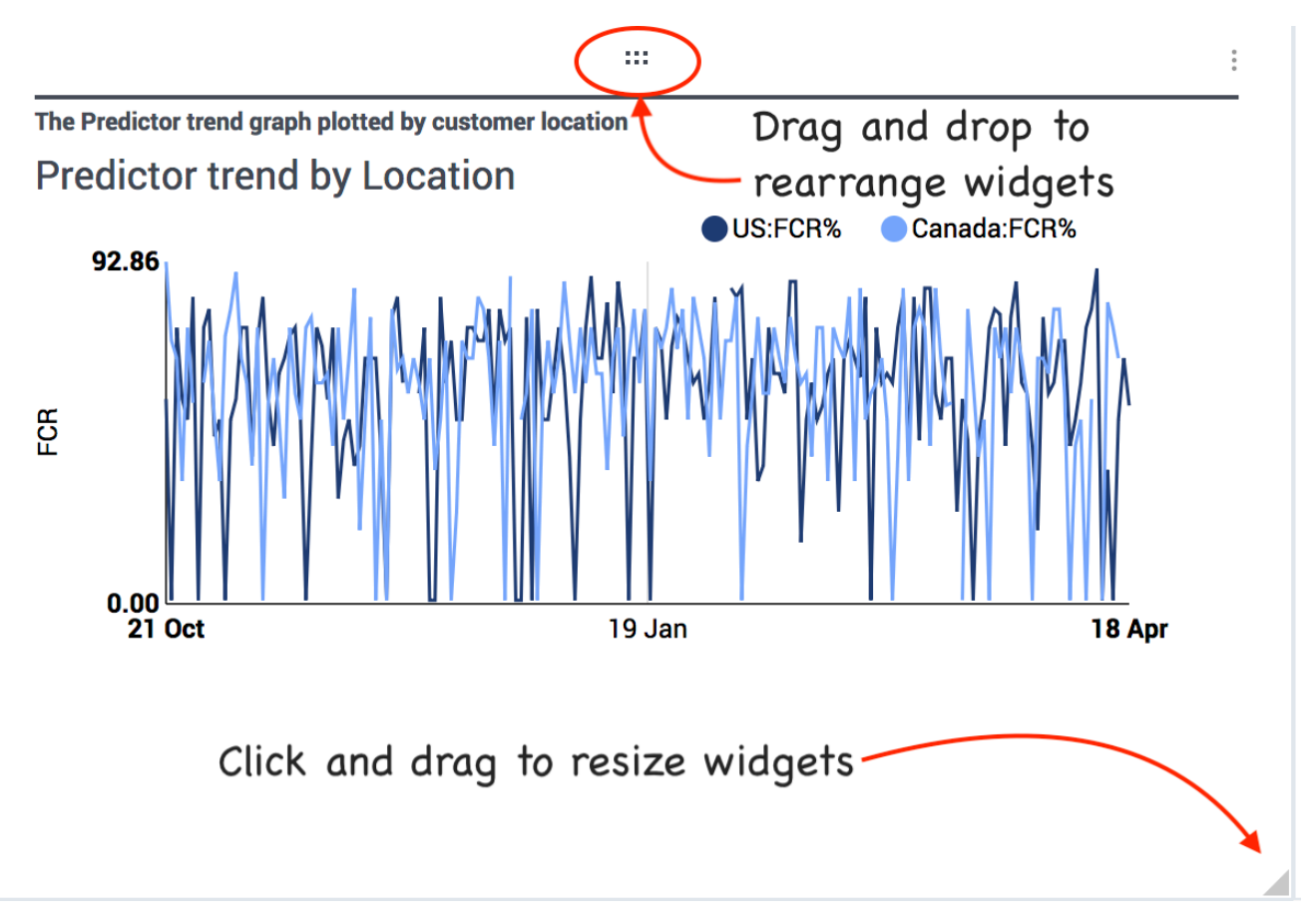

To rename, share, or delete a **Dashboard**:

• Click the three vertical dots on your **Dashboard**'s tab.

#### Rearrange your **Dashboard** tabs

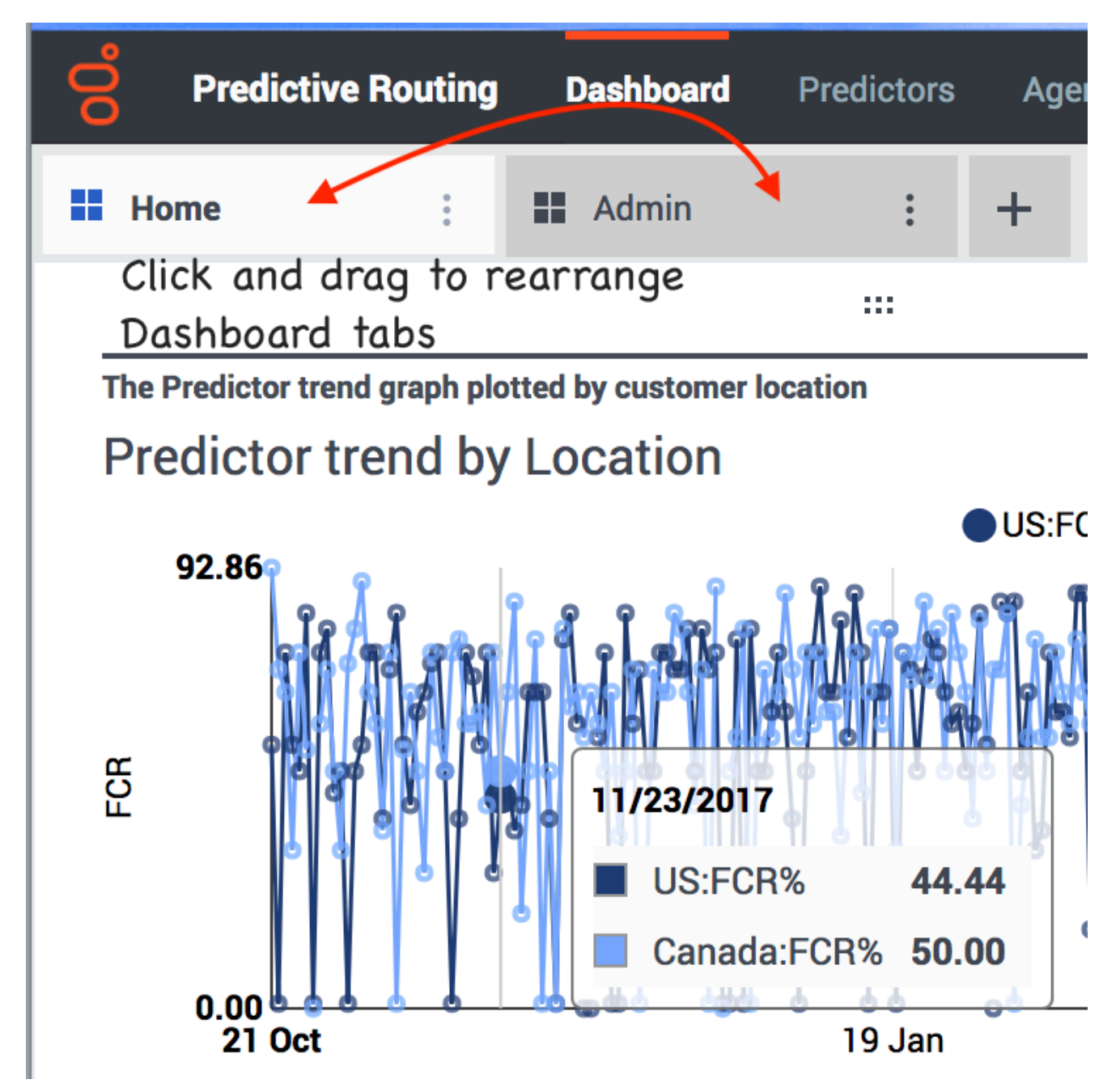

To change the order of your **Dashboard** tabs, click the "four-square" icon on the left side of the **Dashboard** tab and drag it to the desired position.